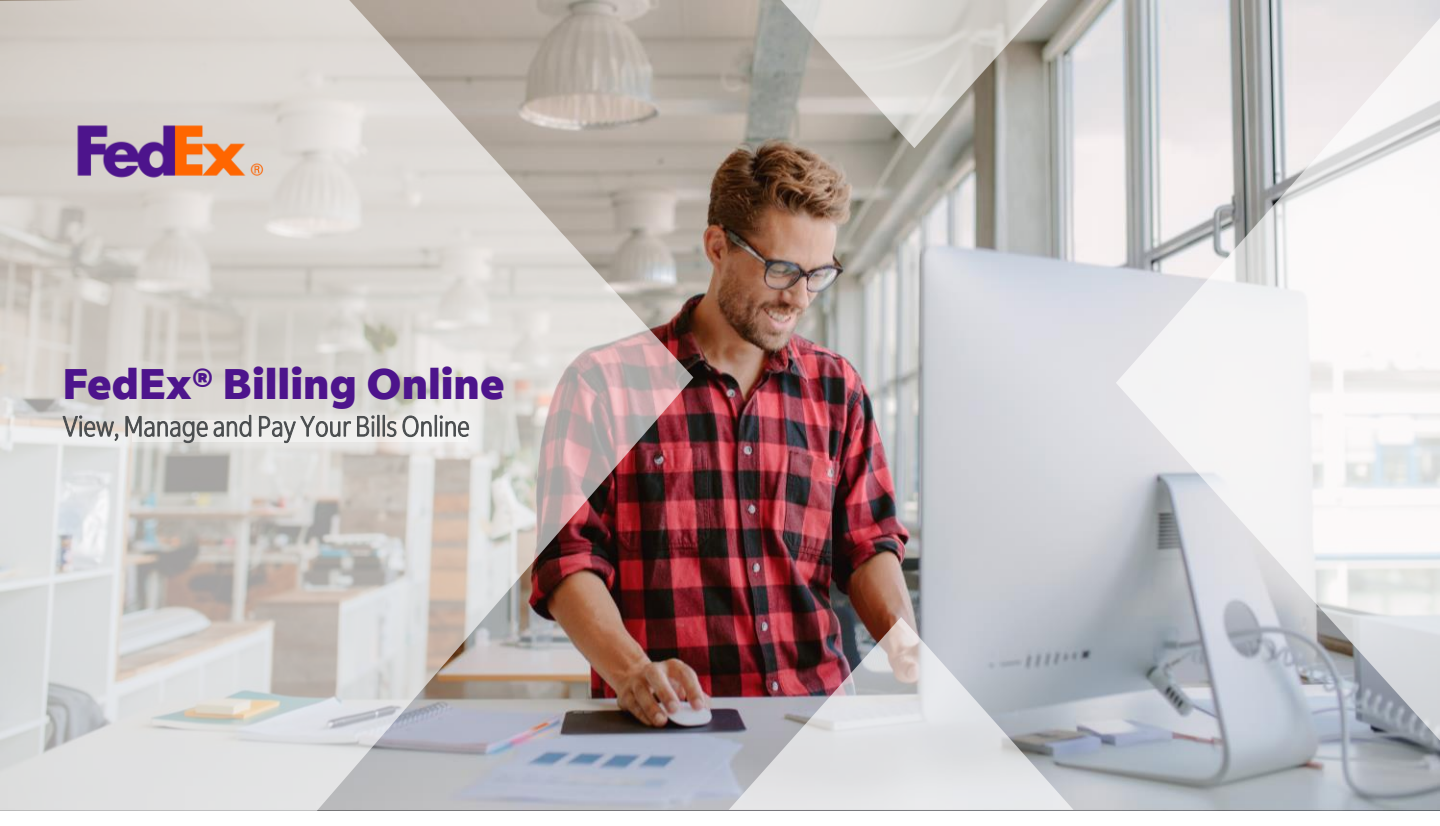

#### FedEx<sup>®</sup> Billing Online is a free, fast, and easy way to manage your invoicing and payment needs online.

Now you can receive your invoices right in your inbox, in addition to download as PDF, XML, XLS or CSV files, and easily disputes your invoices.

Register now to experience and manage your FedEx invoices at: **fedex.com/fedexbillingonline** 

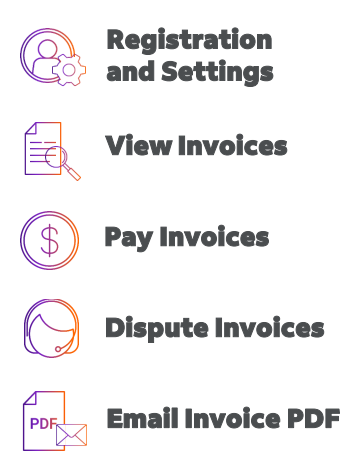

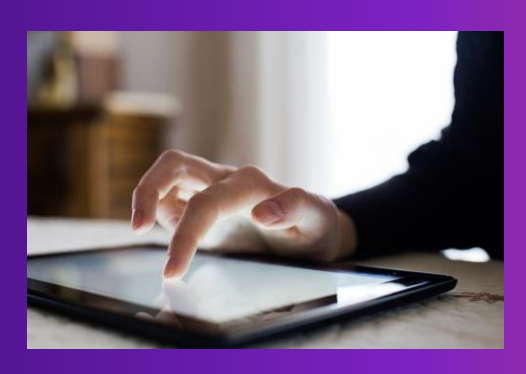

#### **How to r**egister for 'Electronic and Email invoice' with FedEx® Billing Online?

Register with FedEx Billing Online to take advantage of the new 'Electronic and Email Invoice' feature today with 3 easy steps.

\*EMAIL INVOICING available in the following countries only: Argentina, Barbados, Bermuda, British Virgin Islands, Cayman Islands, Curacao, Grenada, Jamaica, Saint Kits and Nevis, Saint Lucia, Saint Vincent and The Grenadines, Trinidad And

#### **STEP 1: REGISTER**

Go to **fedex.com/fedexbillingonline** and enter the user ID and password for your FedEx account. Follow instructions on screen to link your account to FedEx Billing Online.

Remember to bookmark the <u>link</u> so you can easily find it when you want to pay your bills. For more frequently asked questions go <u>here</u>.

Don't have a FedEx user ID yet? Create one <u>here</u>.

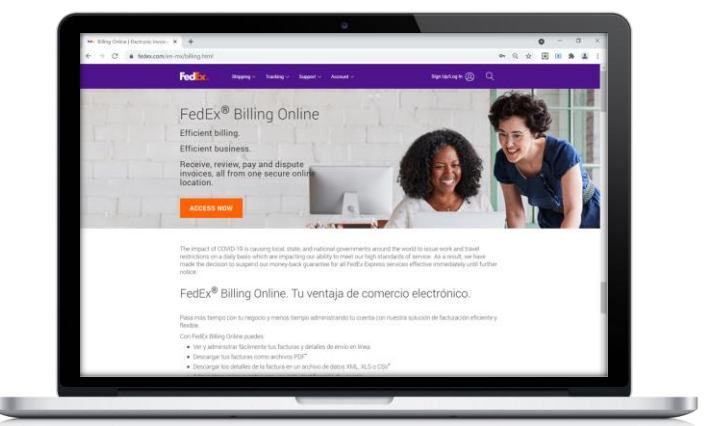

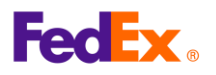

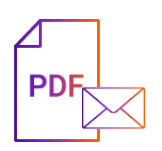

## **STEP 2: ACCOUNT SETTINGS**

From 'My Options' drop menu, click on 'Manage Account Settings'.

| Account Summary Search/Downl                                                                                                    | ad 💌 My Ontions                                                                                                    | International Electro                                                                             | nic Only              |
|----------------------------------------------------------------------------------------------------|----------------------------------------------------------------------------------------------------|---------------------------------------------------------------------------------------------------|-----------------------|
| countrain                                                                                                    | Manage Account Settings                                                                                                    |                                                                                                   | ino only              |
|                                                                                                    | Manage Users                                                                                                    |                                                                                                   |                       |
| anage Account Settings                                                                                                    | Manage Payment Preferences                                                                                                    |                                                                                                   | Class all Salda       |
| Denotes required field.                                                                                                    | FedEx.com Profile                                                                                                    |                                                                                                   | Clear an neids        |
| dd/Remove Accounts                                                                                                    |                                                                                                    |                                                                                                   | @ <u>Help</u>         |
| Adding a New Primary Account<br>To add a primary account, you will be redin<br>Adding a New Child Account to                                                                 | acted to the FedEx account login screen.                                                                                                   |                                                                                                   | Add a primary account |
| Adding a New Primary Account<br>To add a primary account, you will be redin<br>Adding a New Child Account to<br>To add a sub-account (child account) to a<br>* Account no    | acted to the FedEx account login screen.<br>n existing primary FedEx account, enter the accou                                              | nt number and Company Name in the form field below. <u>More</u>                                   | Add a primary accoun  |
| Adding a New Primary Account To add a primary account, you will be redin Adding a New Child Account to To add a sub-account (child account) to a * Account no * Company name | acted to the FedEx account login screen.<br>n existing primary FedEx account, enter the account<br>Enter the Company Name as it is display | nt number and Company Name in the form field below. <u>More</u><br>ed on this account's invoices. | Add a primary accoun  |

### **STEP 3: BILLING OPTIONS**

Select Billing Option to register for 'Electronic and Email invoice'. Then click on 'Change billing medium' to confirm selection.

| Edit Account Inform                                          | ation                                                      | Start Over                                                                                                    | ⑦ <u>Help</u> ⊟ <u>Hide</u> |
|--------------------------------------------------------------|------------------------------------------------------------|----------------------------------------------------------------------------------------------------|-----------------------------|
| Edit Store ID                                                |                                                            |                                                                                                    |                             |
| Select the account numbe<br>setting.                         | er of the store for which                                  | you wish to update the store ID. Once you've made your selection and entered the new value, select 'Update sto           | re ID' to apply the new     |
| Account no.                                                  | Select 🔻                                                   |                                                                                                    |                             |
|                                                              |                                                            |                                                                                                    | Update Store ID             |
| Change Billing Medium                                        |                                                            |                                                                                                    |                             |
| Your current billing option                                  | is set to Electronic and                                   | Paper. To change this or to be removed from FedEx Billing Online, please select an option below.                         |                             |
| Billing Options Regi                                         | ster for Electronic and Ema                                | ill invoicing 🛛 🔻 🖣                                                                                                    | •••••                       |
| Enables all the features of f<br>your PDF email invoice in o | Electronic Invoice Only plu:<br>our Email specific layout. | it enables you to receive your invoice as a PDF attachment via email. By signing up for this option you agree to receive | Change Billing Medium       |

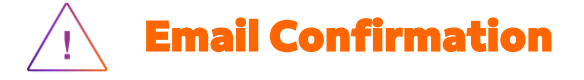

Once **'Electronic and \*Email Invoice'** has been activated, your next invoice will be sent to your billing **'Primary Email Address'** registered in your FedEx Account.

Confirm or update your billing 'Primary Email Address' by completing the online form.

For more 'Frequently Asked Questions' go here.

\*EMAIL INVOICE available in the following countries only: Argentina, Aruba, Bahamas, Barbados, Bermuda, Brazil, British Virgin Islands, Cayman Islands, Curacao, Grenada, Jamaica, Saint Kitts and Nevis, Saint Lucia, Saint Vincent and The Grenadines, Trinidad And Tobago, Turks and Caicos Islands, and US Virgin Islands.

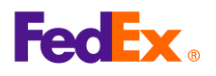

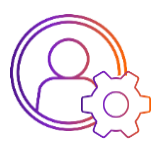

#### **Register your FedEx account**

Go to fedex.com/fedexbillingonline

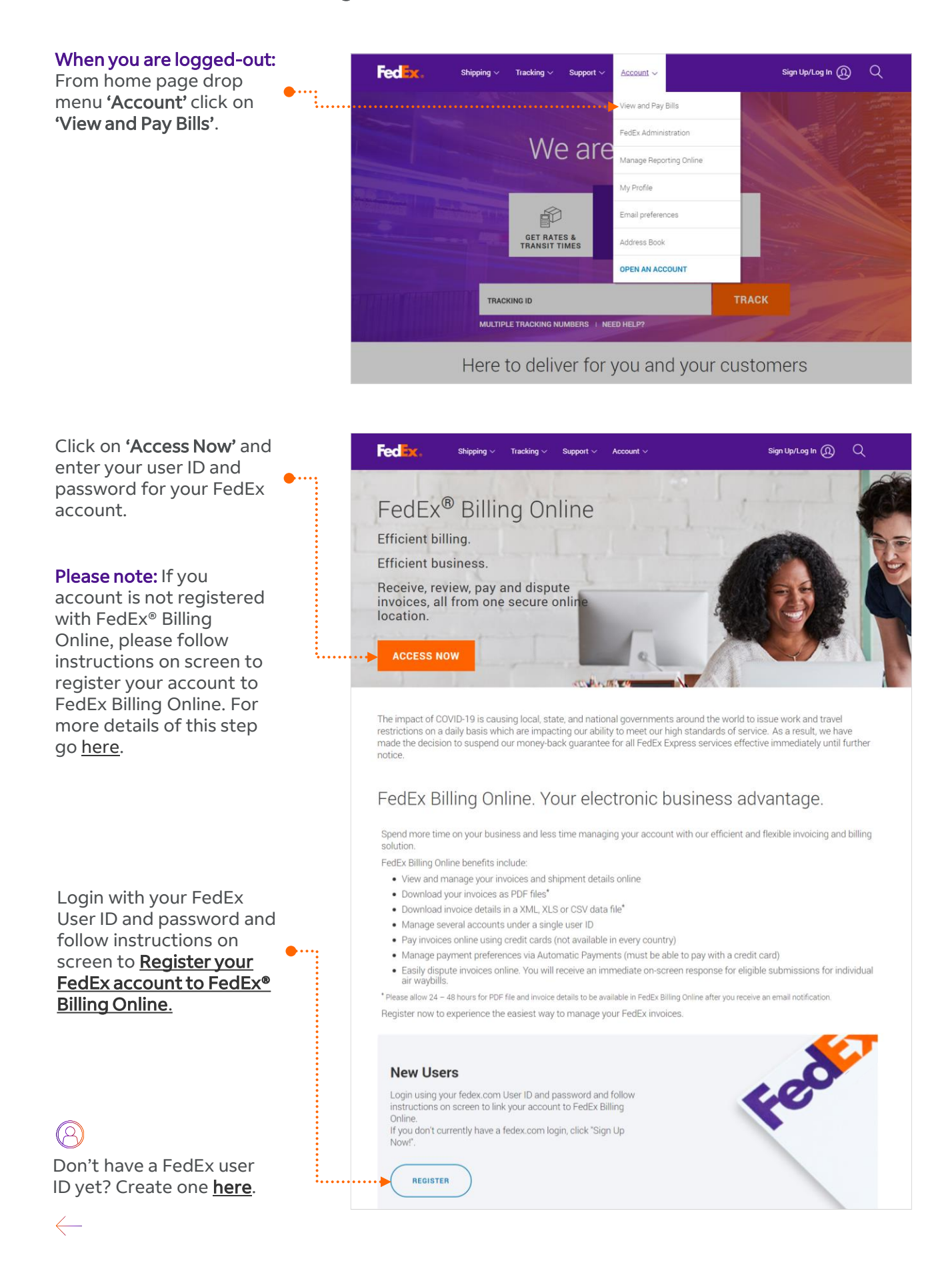

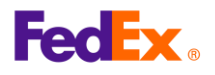

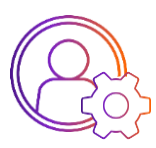

#### **Account confirmation**

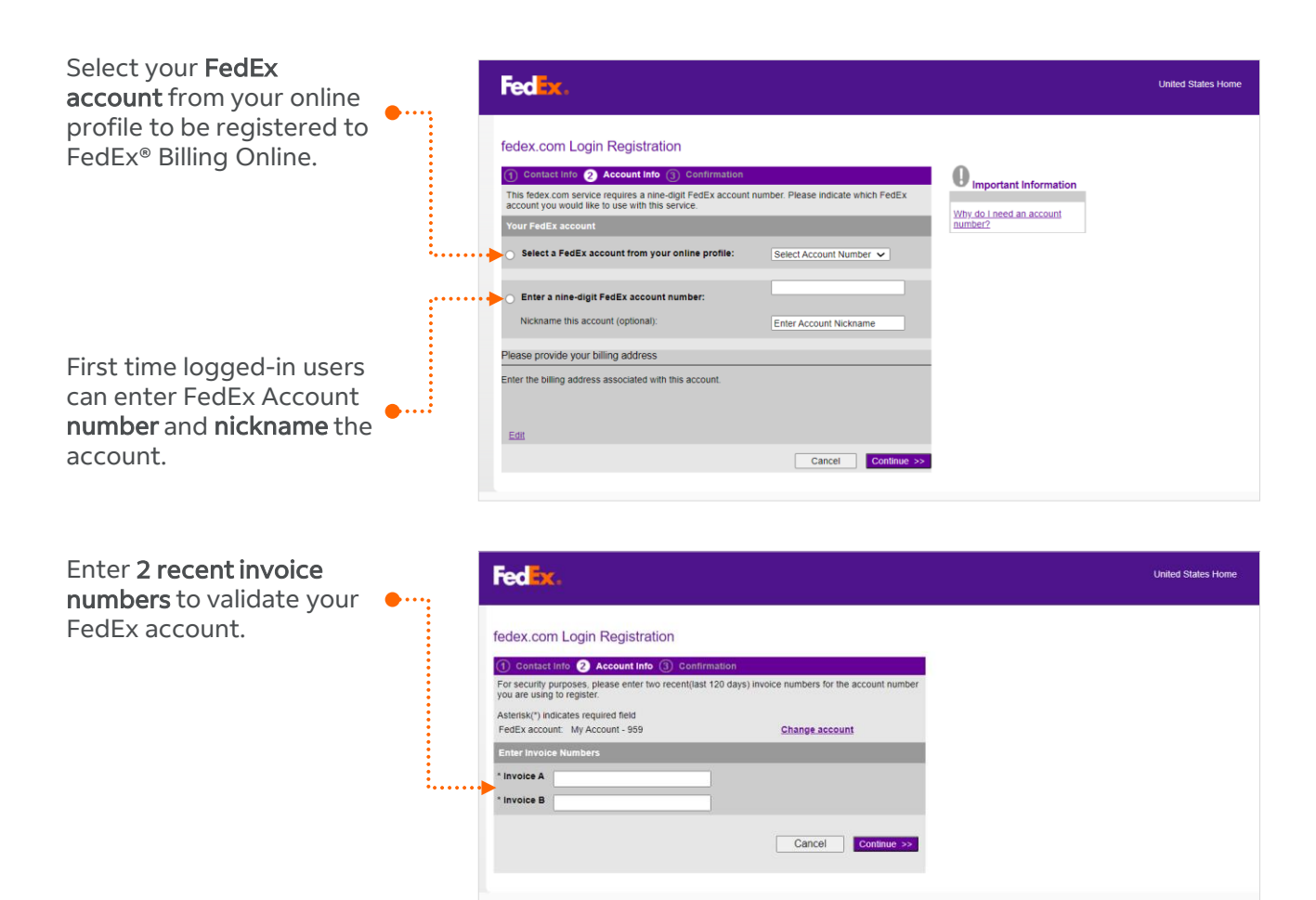

#### **Electronic and Email Invoice Registration**

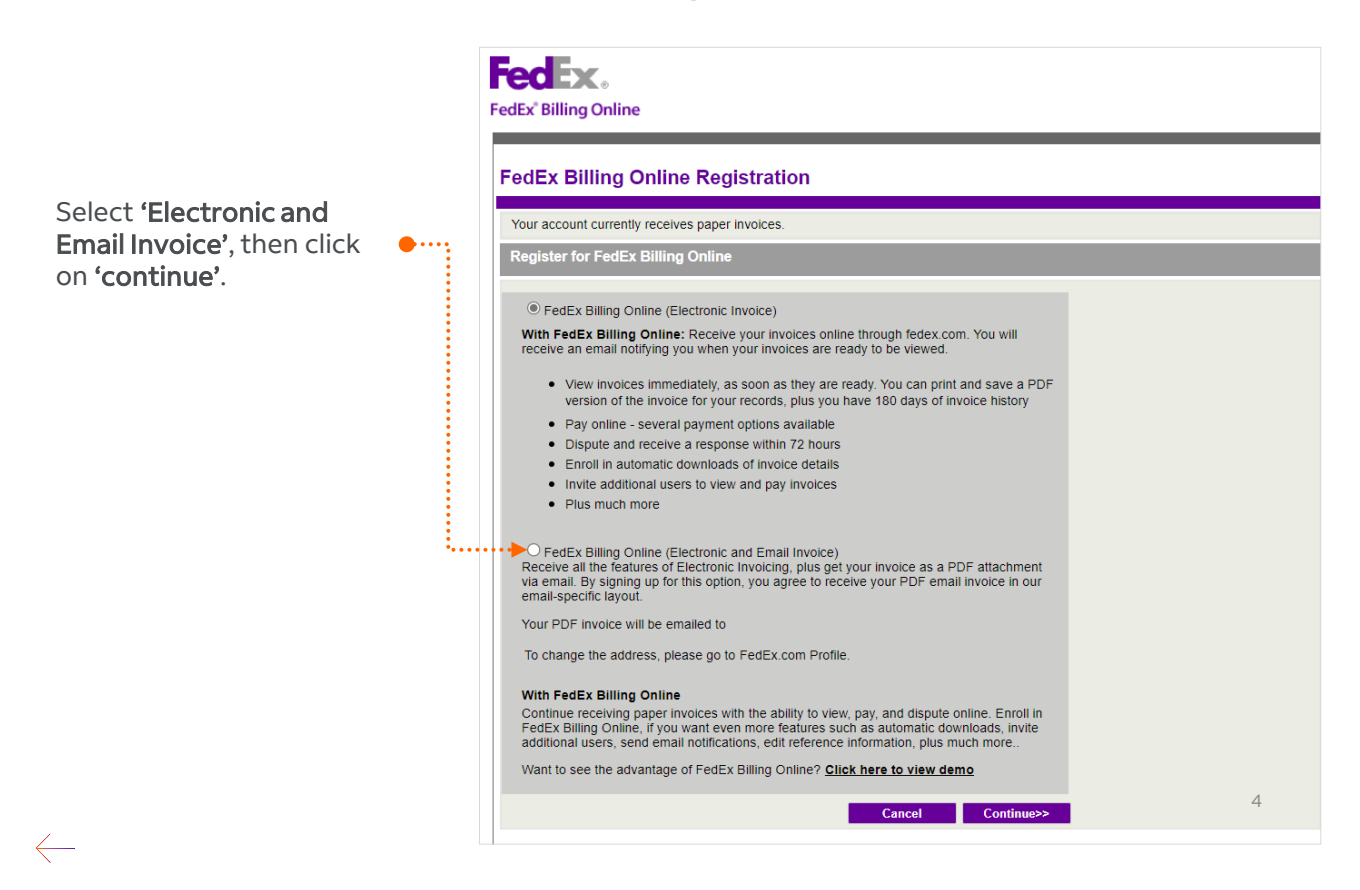

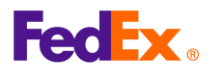

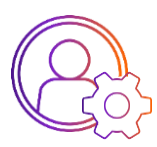

#### **Account Settings**

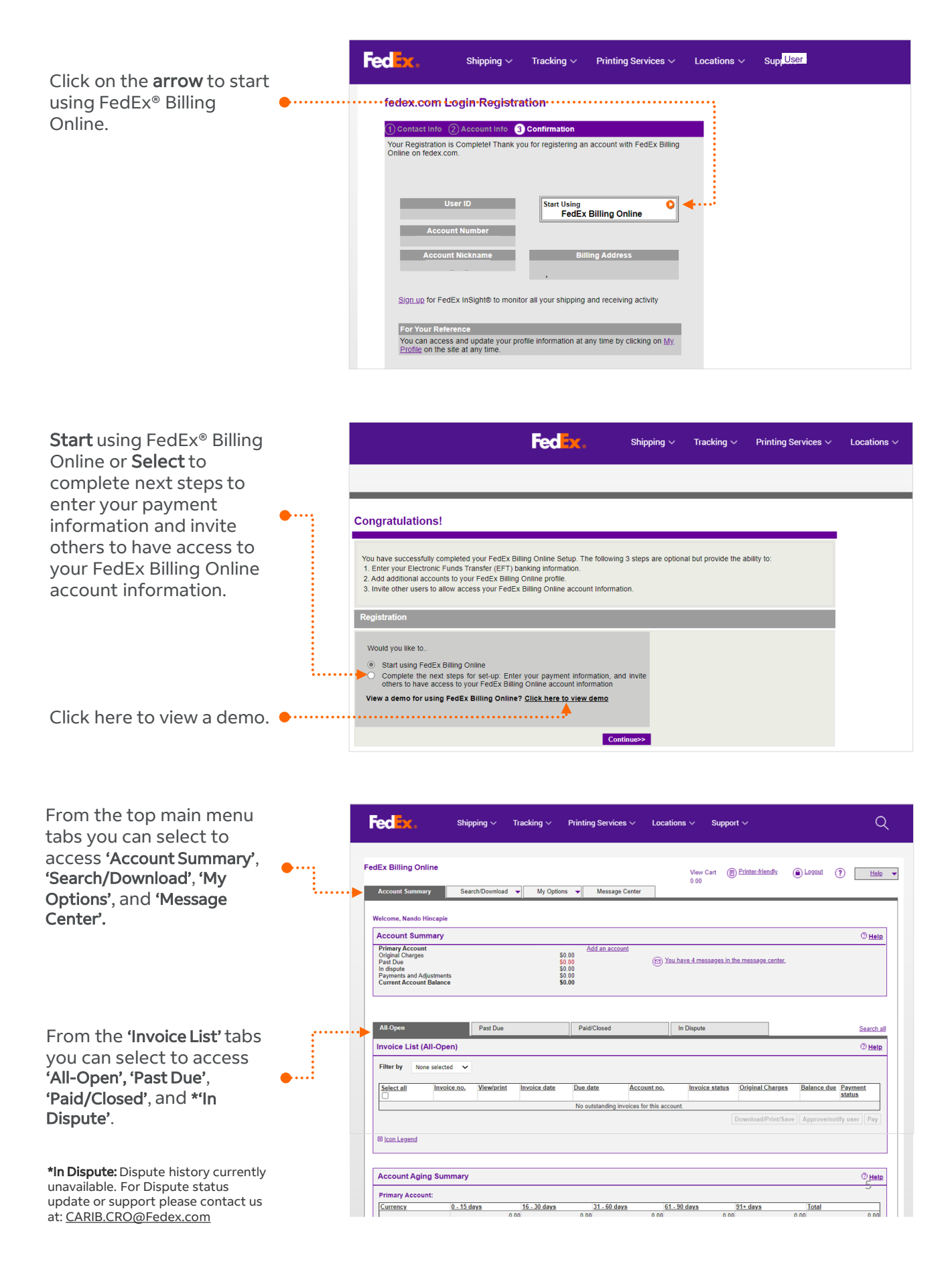

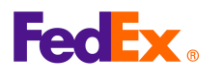

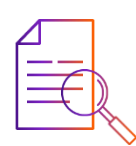

## View your invoices

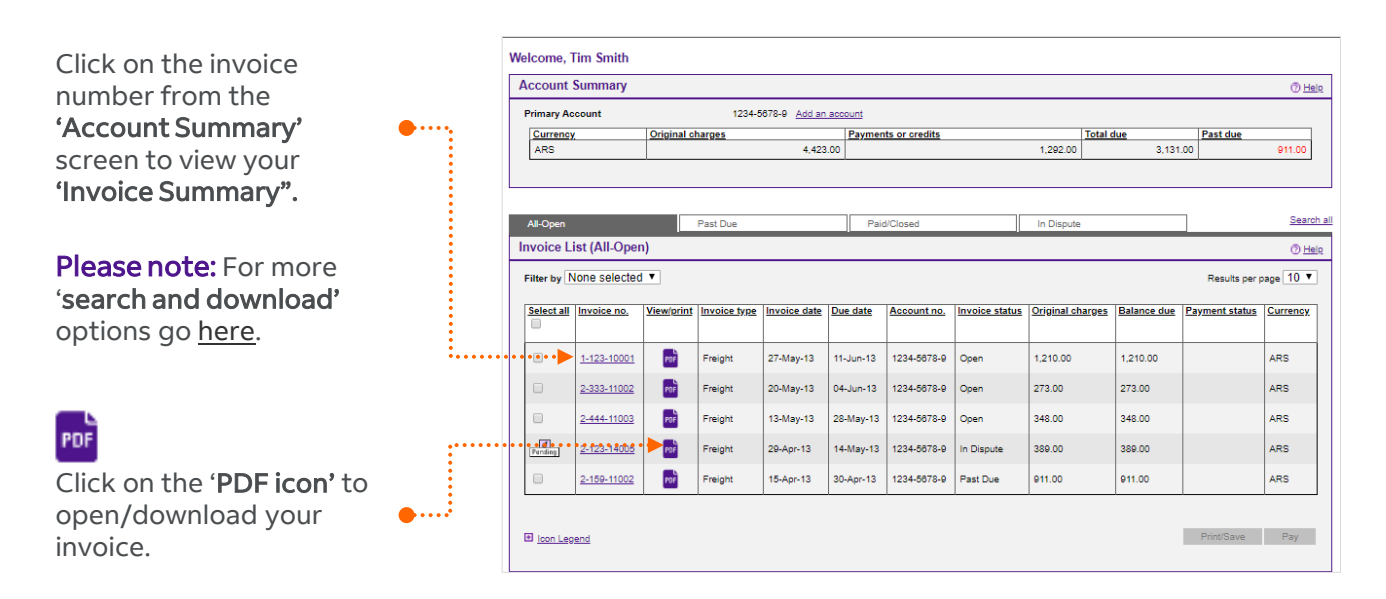

#### **Invoice PDF View**

|                                                                                                    |                                                                            |                                                                                 | Invoice Number<br>Invoice Date:<br>Account Number:                    | 30 Aug 2                                                        | 1021                                |
|----------------------------------------------------------------------------------------------------|----------------------------------------------------------------------------|---------------------------------------------------------------------------------|-----------------------------------------------------------------------|-----------------------------------------------------------------|-------------------------------------|
|                                                                                                    |                                                                            |                                                                                 | Amount Dat:<br>Payment Due D                                          | TTD 63<br>ete: 29 Sep 2                                         | 5.98<br>2021                        |
| TRINICAD AND TOBAGO                                                                                                    |                                                                            |                                                                                 | Operations?<br>For any disorgancies of<br>custamer service at fee     | r disagræment av<br>Incom ar 1.800.6                            | the charges, please car<br>O FEDEX. |
| Invoice Summary                                                                                                    |                                                                            |                                                                                 |                                                                       |                                                                 |                                     |
| Transportation Charges                                                                                                    |                                                                            |                                                                                 |                                                                       |                                                                 |                                     |
| Transportation Charges                                                                                                    | 760.57                                                                     | -                                                                               |                                                                       |                                                                 |                                     |
| Discount                                                                                                    | (190.14)                                                                   | То                                                                              | ogether we d                                                          | an conn                                                         | lect                                |
| Net Transportation Charges                                                                                                   | 570.43                                                                     | y                                                                               | ou with a wo                                                          | rid of                                                          |                                     |
| Peak Surcharpe                                                                                                    | 13.56                                                                      | P.                                                                              | ussibilities.                                                         |                                                                 |                                     |
| Fuel Surcharge                                                                                                    | 51.99                                                                      | W                                                                               | Connect Possibiliti                                                   | 15.                                                             |                                     |
| Subtotal                                                                                                    | TTD 635.98                                                                 |                                                                                 |                                                                       |                                                                 |                                     |
|                                                                                                    | TTD 635.98                                                                 |                                                                                 |                                                                       |                                                                 |                                     |
|                                                                                                    | (                                                                          |                                                                                 |                                                                       |                                                                 |                                     |
| Te per your Felfs Invoice, please po to www.5<br>Present datach loss.                                                        | edex.com/payment. Thank you for<br>To amore proper code, place return      | r using FedEx.<br>this parties with your payme                                  | nt 15 Feiße. Pease do not 15<br>Payment Due Date                      | gin ar tait.<br>c 29 Sep 20                                     | 21                                  |
| To pay your feels invoice, please go to waves.<br>Nour databases.<br>Feeden a                                                | blex.com/payment. Thank you far<br>To assure proper could, please return   | r using FeEEx.<br>Sha partian with your payme                                   | nt to Folice. Preser do not to<br>Payment Due Data<br>Account Number  | gin or fail.<br>c 29 Sep 20<br>Amount Due                       | 21<br>Amount Poid                   |
| To pay your felfs invoice, phone go to worm.<br>Norm describers.<br>Feed Ext. o.                                             | belex.canipayment. Thank you far                                           | rating FeEz.<br>this parties with your parent<br>levenice Number<br>8:133:31751 | nt to Fould - Passe do not ex<br>Payment Due Data<br>Accesset Rumber  | gie or foil.<br>c 29 Sep 20<br>Researd Due<br>TTD 635.98        | 21<br>Amount Paid<br>TTD 0.00       |
| To pay your Patilia lowests, please gas to use and<br>Present detect home.<br>Feed Exc. a<br>Remnittance Advice              | hefer.com)payment. Thank you for                                           | rating FeEz.<br>this parties with your parent<br>levenice Number<br>8-133-31751 | nt to Fould . Please do not ex<br>Payment Due Data<br>Accesset Rumber | eie er feit.<br>c 29 Sep 20<br>kensunt Due<br>TTD 635.98        | 21<br>Amount Paid<br>TTD 0.00       |
| To pay your Felfs Invoice, please go to usen at<br>More database<br>FECEEX: a<br>Remittance Advice<br>Transportation Charges | heler, canalysymmetri, "Thank you far<br>To muse proper costly, phone more | tonice Number<br>8-133-31751                                                    | Payment Due Date                                                      | ope or feel.<br>c: <b>29 Sep 20</b><br>Amount Due<br>TTD 635.98 | 21<br>Amount Paid<br>TTD 0.00       |

#### **Invoice Details View Screen**

|                                                      | ummary                                                                            |                                  |               |                               |                             |                          |                                 |                                               |                                                | 🗇 Help 🗉                                                  |
|------------------------------------------------------|-----------------------------------------------------------------------------------|----------------------------------|---------------|-------------------------------|-----------------------------|--------------------------|---------------------------------|-----------------------------------------------|------------------------------------------------|-----------------------------------------------------------|
| illing Inf                                           | formation                                                                         |                                  |               |                               |                             | Charg                    | e Summary                       |                                               |                                                | <u>View Det</u>                                           |
| voice no.                                            |                                                                                   | < Prev 1-123-10001 V Next >      |               |                               |                             | Total S                  | tandard Charge                  |                                               |                                                | 1,21                                                      |
| ccount no.                                           |                                                                                   | 1234-5678-9                      |               |                               | Total discounts             |                          |                                 |                                               |                                                |                                                           |
| ontrol no.                                           |                                                                                   | 954758605                        |               |                               | 8805                        | Total additional charges |                                 |                                               |                                                |                                                           |
| tore ID no.                                          |                                                                                   |                                  |               |                               | 123                         | Total ta                 | xes                             |                                               |                                                |                                                           |
| voice type                                           |                                                                                   |                                  |               | Fr                            | reight                      | Total in                 | nvoice amount                   |                                               |                                                | AR \$ 1,21                                                |
| voice date                                           |                                                                                   |                                  |               | 27-Ma                         | ay-13                       |                          |                                 |                                               |                                                |                                                           |
| ue date                                              |                                                                                   |                                  |               | 11-Ju                         | un-13                       |                          |                                 |                                               |                                                |                                                           |
| voice State                                          | us                                                                                |                                  |               |                               | Open                        |                          |                                 |                                               |                                                |                                                           |
| alance Due                                           | •                                                                                 |                                  |               | ARS 1,21                      | 10.00                       |                          |                                 |                                               |                                                |                                                           |
|                                                      |                                                                                   |                                  |               |                               |                             |                          |                                 |                                               |                                                |                                                           |
| iew Invoice                                          | <u>a History</u>                                                                  |                                  |               |                               |                             |                          | D                               | ownload Invoice                               | Dispute Invoice                                | Pay Invoice                                               |
| iew Invoice                                          | a History                                                                         |                                  |               |                               |                             |                          | C                               | ownload Invoice                               | Dispute Invoice                                | Pay Invoice                                               |
| edEx Inv                                             | a History                                                                         |                                  |               |                               |                             |                          | 0                               | ownload Invoice                               | Dispute Invoice                                | Pay Invoice                                               |
| edEx Inv<br>itter by N                               | roice Details                                                                     | •                                |               |                               |                             |                          |                                 | ownload Invoice                               | Dispute Invoice                                | Pay Invoice                                               |
| edEx Invoice<br>edEx Inv<br>iiter by N<br>Select all | roice Details<br>Ione selected                                                    | Date                             | Product grown | Reference                     | Payor                       | Status                   | Meter                           | Shipper Account                               | Dispute Invoice                                | Pay Invoice                                               |
| edEx Invoice<br>edEx Inv<br>itter by N<br>Select all | roice Details<br>lone selected                                                    | Date           18-May-13         | Product.groue | Reference<br>176NAF           | Payor<br>Shipper            | Status<br>Open           | Meter<br>101449021              | Shipper Account<br>1234-5878-9                | Dispute Invoice<br>Original charges<br>605.00  | Pay Invoice C Results p page 10 Balance due 605.00        |
| edEx Invoice                                         | roice Details<br>ione selected<br>Air waybill no.<br>484442273048<br>484442273057 | Date     18-May-13     17-May-13 | Product.group | Reference<br>178NAF<br>178NAF | Payor<br>Shipper<br>Shipper | Status<br>Open<br>Open   | Meter<br>101449021<br>101449021 | Shinner Account<br>1234-5678-9<br>1234-5878-9 | Dispute Invoice Orioinal charges eos.oo eos.oo | Pay Invoice<br>Results p page 10<br>Balance due<br>805.00 |

The invoice will provide your 'Billing Information', 'Charge Summary', and 'FedEx Invoice Details' per each 'Air WayBill' (AWB) number.

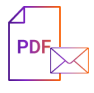

You can receive your invoice PDF file by email. For more details how to register to **'Electronic and Email Invoicing'** go <u>here</u>.

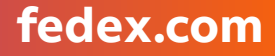

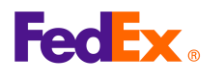

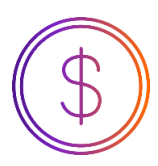

### Set up your payment options

You can pay your invoices with a credit card; all payments require **'payment set up'** and payments can be made automatically with **FedEx® Billing Online AutoPay**.

**Please note:** You can add up to 5 credit cards in your account for payments. Partial payments are not allowed.

| From <b>'My Options'</b> tab<br>drop menu, click on<br><b>'Manage Payment</b><br><b>Preferences'</b> . | FedEx Billing Online           Account Summary         Search/Dov           Manage Payment Preferences         Automatic Payment Settings           Your account is not currently enrollee profiles. When you sign up for AutoP | Anioad Wy Options<br>Manage Account Settings<br>Manage Users<br>Manage Payment Preferences<br>s<br>d in <u>Automatic Payments</u> . Make paying your FedEx invoices even easier by<br>ay, you can also establish thresholds for payment amounts and timings. | View Cart () Prints<br>0.00                                                                                                   | r friendly () Looout () Help -                                                                                                    |
|----------------------------------------------------------------------------------------------------|----------------------------------------------------------------------------------------------------|----------------------------------------------------------------------------------------------------|----------------------------------------------------------------------------------------------------|----------------------------------------------------------------------------------------------------|
| Click on <b>'Add a credit card</b><br>profile'.                                                        | Your Current Payment Profil<br>Profile name<br>JPLAIN_CC_3<br>JONES_CC_1                                                                                                    | lies<br>Profile.tyree<br>Credit Card<br>Credit Card                                                                                                    | Eat Eat                                                                                                    | Errol in autopay     O Hela      Bamove      Add a credit card Profile                                                                                                    |
| Enter your credit card                                                                                 | FedEx Billing Online Account Summary Search/Dox Credit Card Payment Profile Denotes required field. Credit Card Billing Informat Account number Country TBrofic same                                                            | tion  123456789  GREAT BRITAIN  The name will be used with Ediffy                                                                                                    | View Cart (1) Print<br>0.00<br>*Card type<br>*Card type                                                                       | ter friendly  Loocal  Helle Helle Helle                                                                                                    |
| Accept the <b>'Terms and</b><br><b>Conditions'</b> for payments •····<br>on FedEx Billing Online.      | *Cardholder name *Cardholder name *Address *City *State/Province *Postal code                                                                                                    | Billing Online to identify your account.                                                                                                    | "Expiration date<br>Your card may by eligible<br>authentication program. A<br>card issuer may prompt y<br>"Card security code | Month  Vear Vear Vhear Vhear V |
| Click on <b>'Add Credit Card</b><br><b>Profile'</b> to continue.                                       | I agree to the <u>Terms and Condition</u>                                                                                                    | ns for payments on FedEx Billing Online                                                                                                    |                                                                                                    | Cancel Add Credit Card Profile                                                                                                    |
| Once you have added a<br>credit card to your profile,<br>you can <b>'Enroll in</b><br><b>autopay'.</b> | Account Summary         Search/Do           Manage Payment Preference         Automatic Payment Setting           Your account is not currently enrolle         Your account is not currently enrolle                           | ounicad  My Options  S  S  S  S  A  A  A  A  A  A  A  A  A                                                                                                    | View Cart () Printer                                                                                                    | tinndir  Loosul  The Loosul  The Loosul  T |

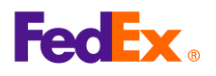

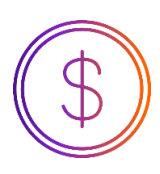

## **Pay your invoices**

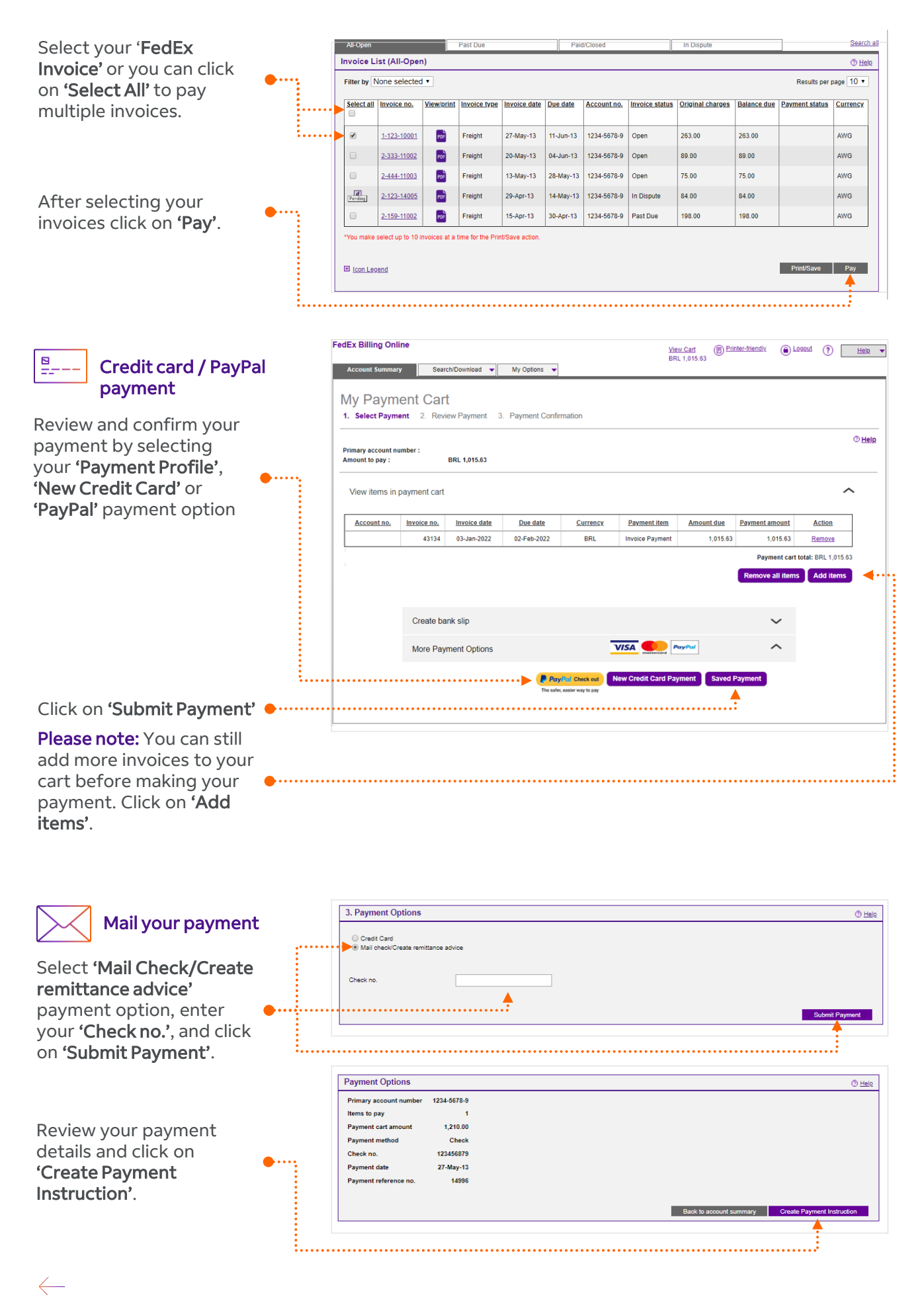

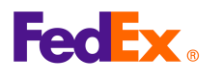

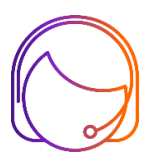

## **Dispute your invoices**

You have the option to dispute an entire invoice or individual shipments within an invoice.

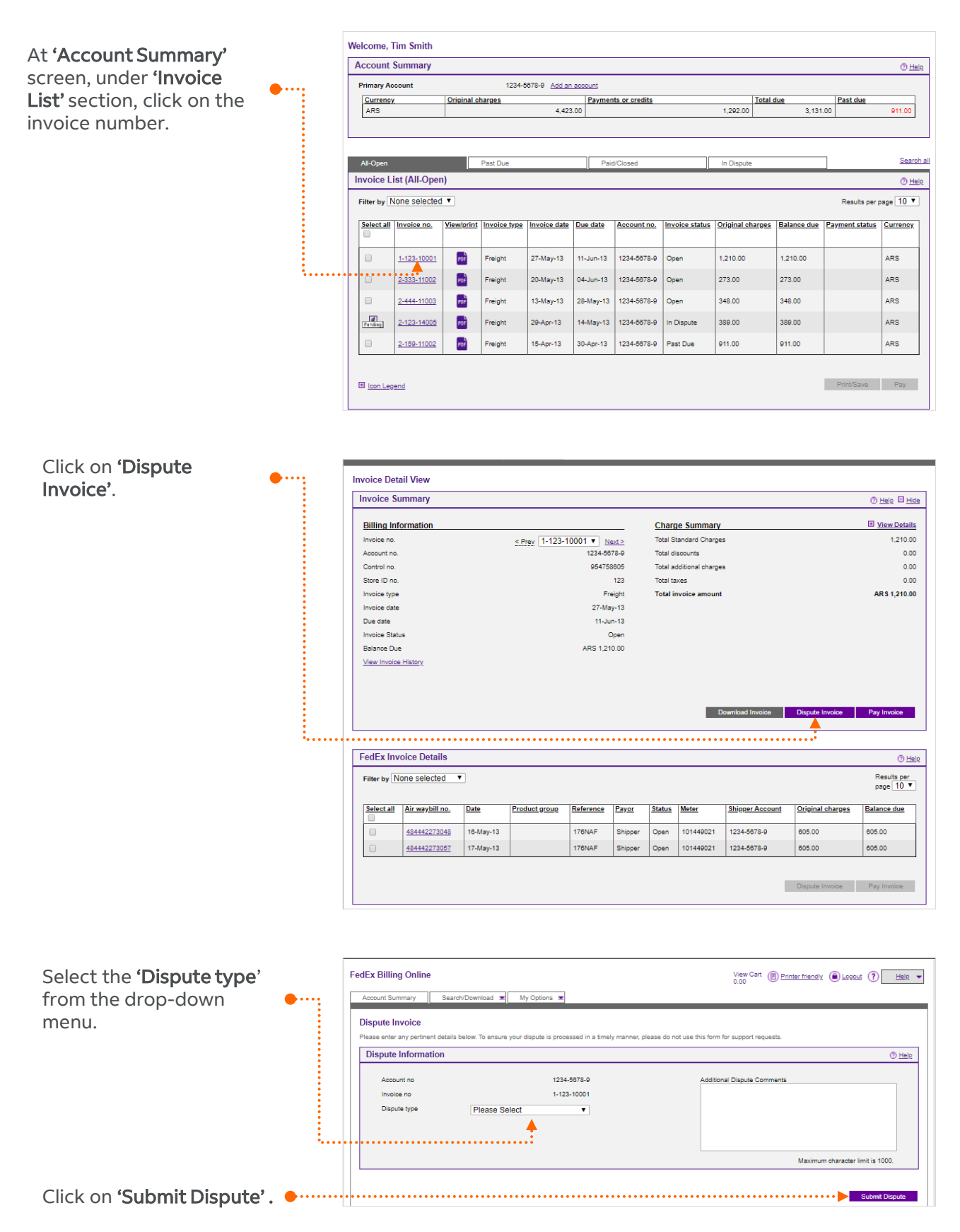

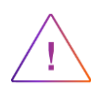

Once you have submitted a dispute request, a FedEx representative will contact you to request additional information or to inform you of the dispute resolution.

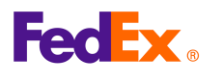

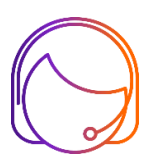

## **Dispute an individual shipment**

|                                   |       |                                                |                          |                               | _              |                      |                       |                       |                            |                             |
|-----------------------------------|-------|------------------------------------------------|--------------------------|-------------------------------|----------------|----------------------|-----------------------|-----------------------|----------------------------|-----------------------------|
| At <b>'Invoice Detail View'</b>   |       | Invoice Detail View                            |                          |                               |                |                      |                       |                       |                            |                             |
| screen, click on the <b>Air</b>   |       | Invoice Summary                                |                          |                               |                |                      |                       |                       |                            | () <u>Help</u> 🗄 <u>Hid</u> |
| Wavbill number (AWB)              |       | Billing Information                            |                          |                               |                | Charg                | e Summary             |                       |                            | <u>View Details</u>         |
| that you want to dispute          |       | Invoice no.                                    | < Prev 1-12              | 3-10001 ▼ <u>N</u><br>1234-56 | ext >          | Total St<br>Total di | andard Charges        | 5                     |                            | 1,210.00                    |
|                                   |       | Control no.                                    |                          | 95475                         | 8805           | Total ad             | ditional charges      | 5                     |                            | 0.00                        |
|                                   |       | Store ID no.                                   |                          | _                             | 123            | Total ta             | xes                   |                       |                            | 0.00                        |
|                                   |       | Invoice type                                   |                          | 27-Ma                         | eight<br>iy-13 | i otal ir            | ivoice amount         |                       |                            | AKS 1,210.00                |
|                                   |       | Due date                                       |                          | 11-Ju                         | in-13          |                      |                       |                       |                            |                             |
|                                   |       | Invoice Status<br>Balance Due                  |                          | 4RS 1 21                      | Open<br>10.00  |                      |                       |                       |                            |                             |
|                                   |       | View Invoice History                           |                          | 7000 1,2                      |                |                      |                       |                       |                            |                             |
|                                   |       |                                                |                          |                               |                |                      |                       |                       |                            |                             |
|                                   |       |                                                |                          |                               |                |                      |                       |                       |                            |                             |
|                                   |       |                                                |                          |                               |                |                      | D                     | ownload Invoice       | Dispute Invoice            | Pay Invoice                 |
|                                   |       |                                                |                          |                               |                |                      |                       |                       |                            |                             |
|                                   |       | FedEx Invoice Details                          |                          |                               |                |                      |                       |                       |                            | () <u>Hel</u>               |
|                                   |       | Filter by None selected                        |                          |                               |                |                      |                       |                       |                            | Results per                 |
|                                   |       |                                                |                          |                               |                |                      |                       |                       |                            | page 10 🔻                   |
|                                   |       | Select all Air waybill no. Date                | Product group            | Reference                     | Payor          | Status               | Meter                 | Shipper Account       | Original charges           | Balance due                 |
|                                   |       | 484442273048 16-May-                           | 13                       | 176NAF                        | Shipper        | Open                 | 101449021             | 1234-5678-9           | 605.00                     | 605.00                      |
|                                   |       | 484442273057 17-May-                           | 13                       | 176NAF                        | Shipper        | Open                 | 101449021             | 1234-5678-9           | 605.00                     | 605.00                      |
|                                   |       |                                                |                          |                               |                |                      |                       |                       |                            |                             |
|                                   |       |                                                |                          |                               |                |                      |                       |                       | Dispute Invoice            | Pay Invoice                 |
|                                   |       |                                                |                          |                               |                |                      |                       |                       |                            |                             |
|                                   |       |                                                |                          |                               |                |                      |                       |                       |                            | B                           |
|                                   |       |                                                |                          |                               |                |                      |                       |                       |                            |                             |
|                                   |       |                                                |                          |                               |                |                      |                       |                       |                            |                             |
|                                   |       |                                                |                          |                               |                |                      |                       |                       |                            |                             |
| Click on <b>'Dispute'</b> .       | ••••  | Transaction Details                            |                          |                               |                |                      |                       |                       |                            | Help E Hide                 |
|                                   |       |                                                |                          |                               |                |                      |                       |                       |                            |                             |
|                                   |       | Sender Information                             |                          |                               | _              | Recipi               | ent Informat          | ion                   |                            |                             |
|                                   |       | XYZ Company                                    |                          |                               |                | XYZ Co               | mpany                 |                       |                            |                             |
|                                   |       | Sarmiento 151, Piso 3, Oficina 311 BIS         |                          |                               |                | Calle 39             | No 1540               |                       |                            |                             |
|                                   |       | C1000ZAA BUENOS AIRES                          |                          |                               |                | B1000T               | BU San Sebast<br>TINA | ian                   |                            |                             |
|                                   |       |                                                |                          |                               |                |                      |                       |                       |                            |                             |
|                                   |       | Shipment Details                               |                          |                               |                | Charg                | es                    |                       |                            |                             |
|                                   |       | Ship Date<br>Payment Date                      |                          | 16-Ma                         | y-13           | Base di              | scount                |                       |                            | 605.00                      |
|                                   |       | Service Type                                   |                          | FedEx Intl Pri                | ority          | Fuel sur             | charge                |                       |                            | 0.00                        |
|                                   | :     | Package Type                                   |                          | Customer Packa                | ging           | Total cl             | arges                 |                       |                            | 605.00                      |
|                                   |       | Customer reference                             |                          | 4.0 kg / 6.<br>176            | NAF            |                      |                       |                       |                            |                             |
|                                   |       | Reference #2                                   |                          |                               |                |                      |                       |                       |                            |                             |
|                                   |       | Reference #3                                   |                          |                               |                |                      |                       |                       |                            |                             |
|                                   |       | Meter no.                                      |                          | 101449                        | 021            |                      |                       |                       |                            |                             |
|                                   | :     | Declared value                                 |                          | ARS 16,55                     | 2.00           |                      |                       |                       |                            |                             |
|                                   |       |                                                |                          |                               |                |                      |                       |                       |                            |                             |
|                                   |       |                                                |                          |                               |                |                      |                       |                       |                            |                             |
|                                   |       |                                                |                          |                               |                |                      |                       |                       | · · · · · · · <b>· · ·</b> | Dispute Pay                 |
|                                   |       |                                                |                          |                               |                |                      |                       |                       |                            |                             |
|                                   |       |                                                |                          |                               |                |                      |                       |                       |                            |                             |
|                                   |       |                                                |                          |                               |                |                      |                       |                       |                            |                             |
| Select the <b>'Dispute type</b> ' |       | FedEx Billing Online                           |                          |                               |                |                      |                       | View Cart mo          | Printer friendly           | wut (2) Helm                |
| Select the Dispute type           |       |                                                |                          | _                             |                |                      |                       | 0.00                  |                            |                             |
| trom the drop-down                | •     | Account Summary Search/Downloa                 | d 🛒 My Options           | ×                             |                |                      |                       |                       |                            |                             |
| menu.                             |       | Dispute Tracking ID                            |                          |                               |                |                      |                       |                       |                            | Bac                         |
|                                   |       | Please enter any pertinent details below. To e | ensure your dispute is p | rocessed in a time            | ely manner,    | please do r          | ot use this form      | for support requests. |                            |                             |
|                                   |       |                                                |                          |                               |                |                      |                       |                       |                            | Clear all field             |
|                                   |       | Dispute Information                            |                          |                               |                |                      |                       |                       |                            | @ <u>Help</u>               |
|                                   |       | Account no                                     | 1                        | 234-5678-9                    |                |                      | Additio               | nal Dispute Comment   | 5                          |                             |
|                                   |       | Invoice no                                     | 1                        | -123-10001                    |                |                      |                       |                       |                            |                             |
|                                   |       | Airwaybill no                                  | 484                      | 442273048                     |                |                      |                       |                       |                            |                             |
|                                   |       | Dispute type Plea                              | se Select                | •                             |                |                      |                       |                       |                            |                             |
|                                   |       |                                                | 1                        |                               |                |                      |                       |                       |                            |                             |
|                                   | ••••• |                                                |                          |                               |                |                      |                       |                       |                            |                             |
|                                   |       |                                                |                          |                               |                |                      |                       |                       | Maximum cha                | aracter limit is 1000.      |
|                                   |       |                                                |                          |                               |                |                      |                       |                       |                            |                             |
| Click on Cubmit                   |       |                                                |                          |                               |                |                      |                       |                       |                            | 0.4.40                      |
| CIICK OF SUDMIT                   |       |                                                |                          |                               |                | •••••                |                       |                       |                            | Submit Dispute              |

Dispute'.

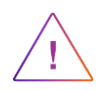

Once you have submitted a dispute request, a FedEx representative will contact you to request additional information or to inform you of the dispute resolution.

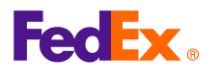

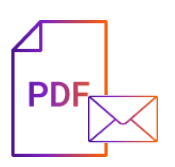

#### **Email Invoice PDF**

Now you can receive your invoices by email.

| From <b>'My Options'</b> drop                                                                                                    |                                       |                                                                                                |                                                      | Return To FBST                                                   | Logout ?Help                                |
|----------------------------------------------------------------------------------------------------|---------------------------------------|------------------------------------------------------------------------------------------------|------------------------------------------------------|------------------------------------------------------------------|---------------------------------------------|
| menu, click <b>on 'Manage</b> 🦳 🤇                                                                                                    |                                       | Account Summary Search/Download 🔻                                                              | My Options                                           | International Electronic                                         | Only                                        |
| Account Settings'.                                                                                                    | · · · · · · · · · · · · · · · · · · · | ••••••                                                                                         | Manage Account Settings                              |                                                                  |                                             |
| , see all the estimate of the second second s |                                       | Manage Account Settings                                                                        | Manage Users                                         |                                                                  |                                             |
|                                                                                                    |                                       | * Denotes required field.                                                                      | Manage Payment Preferences                           |                                                                  | Clear all fields                            |
|                                                                                                    |                                       | Add/Remove Accounts                                                                            | FedEx.com Profile                                    |                                                                  | (2) Halp                                    |
|                                                                                                    |                                       | Addreenove Accounts                                                                            |                                                      |                                                                  | O HEIR                                      |
|                                                                                                    |                                       | To add a primary account you will be redirected to                                             | the FedEx account login screen                       |                                                                  |                                             |
|                                                                                                    |                                       | to dua a printity account, you this be realicated to                                           | are really account rogan screen.                     |                                                                  | Add a primary account                       |
|                                                                                                    |                                       | Adding a New Child Account to 2243-6990-5                                                      |                                                      |                                                                  |                                             |
|                                                                                                    |                                       | To add a sub-account (child account) to an existing                                            | g primary FedEx account, enter the account numbe     | r and Company Name in the form field below. More                 |                                             |
|                                                                                                    |                                       | * Account no                                                                                   |                                                      |                                                                  |                                             |
|                                                                                                    |                                       | * Company name                                                                                 | Enter the Company Name as it is displayed on thi     | s account's invoices.                                            |                                             |
|                                                                                                    |                                       |                                                                                                |                                                      |                                                                  | Add a child account                         |
|                                                                                                    |                                       | Remove a Child Account                                                                         |                                                      |                                                                  | Add a clinic account                        |
|                                                                                                    |                                       | Select an existing sub-account (child account) from                                            | the drop down list below to stop receiving bills for | that account through FedEx Billing Online.                       |                                             |
|                                                                                                    |                                       | Current active accounts No active acco                                                         | unts 🔻                                               |                                                                  |                                             |
|                                                                                                    |                                       |                                                                                                |                                                      |                                                                  | Remove Account                              |
|                                                                                                    |                                       |                                                                                                |                                                      |                                                                  |                                             |
|                                                                                                    |                                       |                                                                                                |                                                      |                                                                  |                                             |
| Select Billing Options:                                                                                                    |                                       | Edit Account Information                                                                       | Start Over                                           |                                                                  | © <u>Help</u> ⊟ <u>Hide</u>                 |
| 'Register for Electronic and Email invoicing'.                                                                                                    | •                                     | Edit Store ID Select the account number of the store for which you setting. Account no. Select | wish to update the store ID. Once you've made yo     | pur selection and entered the new value, select 'Update st       | ore ID' to apply the new<br>Update Store ID |
|                                                                                                    |                                       | Billion Onlines                                                                                | er. To change this or to be removed from FedEx t     | ming crimite, prease select an option below.                     |                                             |
|                                                                                                    |                                       | Explose all the features of Electronic Invoice Only plus it a                                  | voicing                                              | at us amail. Bu similar up for this action you cares to making   |                                             |
|                                                                                                    |                                       | your PDF email invoice in our Email specific layout.                                           | mables you to receive your invoice as a PDF attachme | in via email, by signing up for alls option you agree to receive | Change Billing Medium                       |
| Click on (Change hilling                                                                                                    |                                       |                                                                                                |                                                      |                                                                  |                                             |

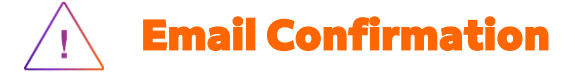

selection.

Once **'Electronic and \*Email Invoice'** has been activated, your next invoice will be sent to your billing **'Primary Email Address'** registered in your FedEx Account.

Confirm or update your billing 'Primary Email Address' by completing the online form.

For more 'Frequently Asked Questions' go here.

\*EMAIL INVOICE available in the following countries only: Argentina, Aruba, Bahamas, Barbados, Bermuda, Brazil, British Virgin Islands, Cayman Islands, Curacao, Grenada, Jamaica, Saint Kitts and Nevis, Saint Lucia, Saint Vincent and The Grenadines, Trinidad And Tobago, Turks and Caicos Islands, and US Virgin Islands.

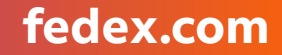

fedex.com

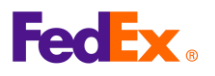

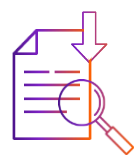

#### Search and download your invoices

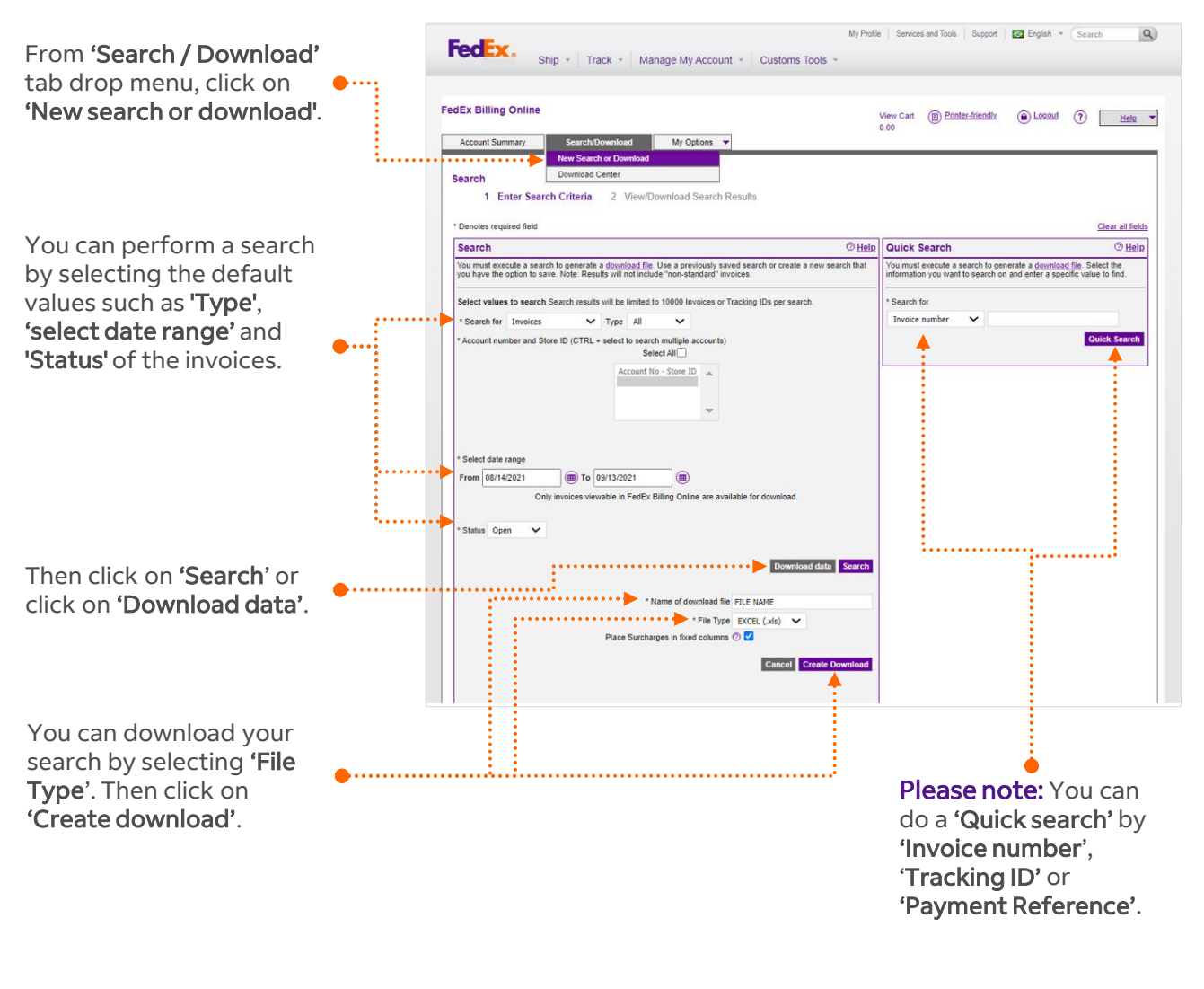

| From 'Search / Download'                                                                                                    | My Profile Services and Tools Support                                                                                                    | English + Search Q |
|----------------------------------------------------------------------------------------------------|----------------------------------------------------------------------------------------------------|--------------------|
| <ul> <li>'Download Center', to</li> <li>view the list of downloads</li> <li>on your account or</li> <li>'Create a new download</li> </ul> | FedEx Billing Online         View Cart         Image: Distribution of the second second | D Logout ? Help 🔻  |
| file'.                                                                                                    | Download Results                                                                                                    | © <u>Heip</u>      |
|                                                                                                    | My Files Ready for Download or Viewing           Files will expire 14 days after creation date.           The following files have been created for download. Click on the file name to save it to your system.           Please click refresh list to see the files you selected. If they do not appear immediately, please wait a few minutes and try again.           Name of download file         File type           Status         Generated by         Created on           There are currently no download files to process         There are currently no download files to process                                                                                                    | © Heip             |
| L.                                                                                                    |                                                                                                    | Remove all Refresh |

 $\leftarrow$ 

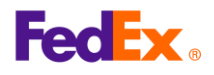

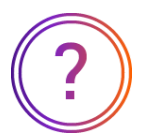

#### **Frequently Asked Questions**

#### Do I need to register with FedEx® Billing Online to receive my invoices via email?

Yes, this feature is only available when you are registered in FedEx<sup>®</sup> Billing Online. Please note that your invoices will be emailed to the billing **'Primary Email Address'** associated with your account.

# I registered with FedEx<sup>®</sup> Billing Online to receive my invoices via email. I can see that new invoices were uploaded to the website, why I'm not receiving them via email?

When you choose the option '**Register for Electronic and Email invoicing**' we send a copy of your invoice PDF file to the billing '**Primary Email Address**' associated with your account. This email address could be different from the one registered in your FedEx Billing Online profile. Confirm or update your billing 'Primary Email Address' by completing the <u>online form</u>, a FedEx representative will contact you to request additional information or to confirm your billing 'Primary Email Address.

## If I register for electronic and email invoicing, will I still be able to download invoices from my FedEx<sup>®</sup> Billing Online account?

Yes, when you choose the option **'Register for Electronic and Email invoicing'** we will send a copy of your invoice PDF file directly to your email inbox in addition to the electronic copy that is uploaded to your FedEx Billing Online account. Please note that the invoice PDF file you will receive via email will only show the last 4 digits of your account number to protect your account information.

#### How do you ensure the security of my information?

The invoice PDF File you will receive via email will hide sensitive account data for privacy protection.

• Account number is masked

#### Can I receive my invoices in other formats (XML, XLS, etc)?

At the moment, this feature only allows us to email invoices PDF files. You can continue to download invoice details in XML, XLS or CSV from your FedEx Billing Online account.

#### Can you email my invoice PDF file to more than one account?

At the moment, this solution only allows us to email your invoice PDF file to your billing **'Primary Email Address'**. Remember, the FedEx Billing Online Administrator has the option to invite other users to access invoicing information online.

\*EMAIL INVOICING available in the following countries only: Argentina, Barbados, Bermuda, British Virgin Islands, Cayman Islands, Curacao, Grenada, Jamaica, Saint Kitts and Nevis, Saint Lucia, Saint Vincent and The Grenadines, Trinidad And Tobago, Turks and Caicos Islands, and US Virgin Islands.

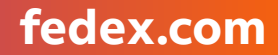

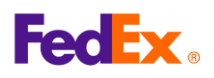

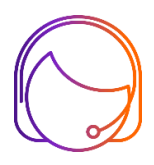

## Support

Contact your sales representative or customer service

- 1.800 GO FEDEX (1.800.463.3339) | International: 1.800.247.4747
- fedex.com (Contact Us)
- kelpdesk@fedex.com

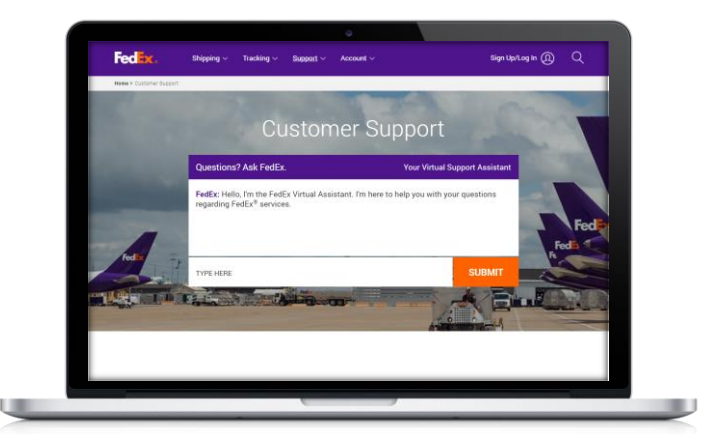

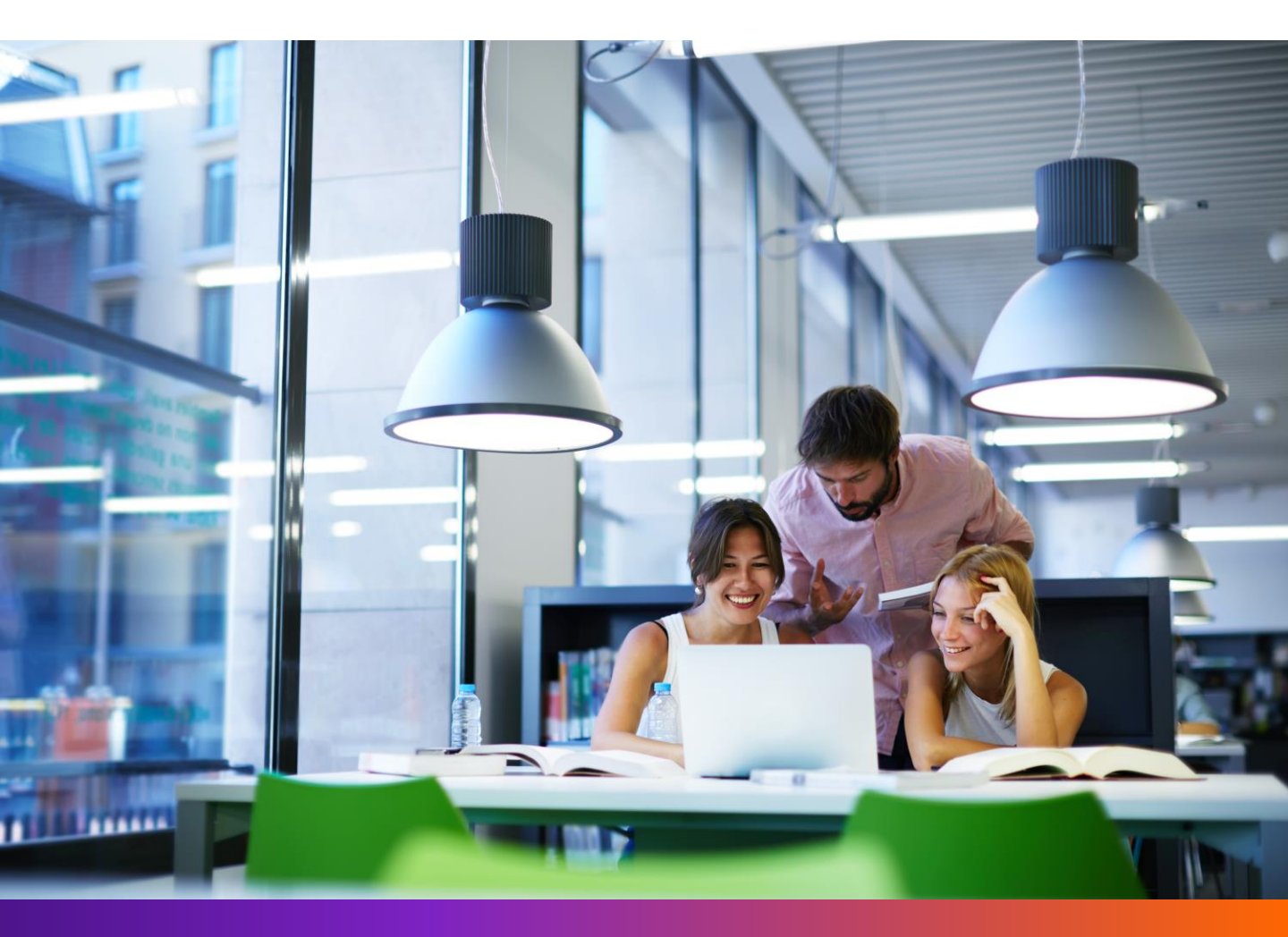